#### OPTIMIZING APPLICATION PERFORMANCE WITH CUDA PROFILING TOOLS

Mayank Jain, 11 May 2017

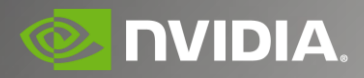

# AGENDA

- CUDA Profiling Tools
- Unified Memory Profiling
- NVLink Profiling
- PC Sampling
- MPI Profiling
- Multi-hop Remote Profiling
- Volta Support
- Other Improvements

# **CUDA PROFILING TOOLS**

- NVIDIA® Visual Profiler 👌 🚝 📹
- nvprof 👌 📢 💣 📫 \*
- NVIDIA® Nsight<sup>™</sup> Visual Studio Edition

\* Android CUDA APK profiling not supported (yet)

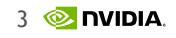

#### **3<sup>RD</sup> PARTY PROFILING TOOLS**

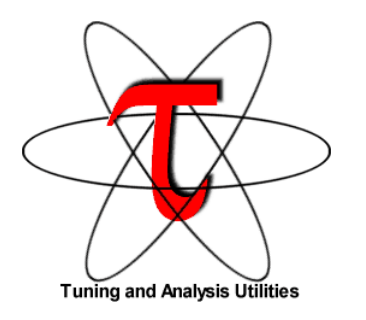

**TAU Performance System** ®

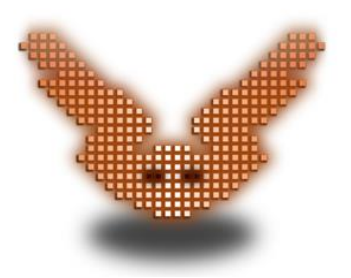

**VampirTrace** 

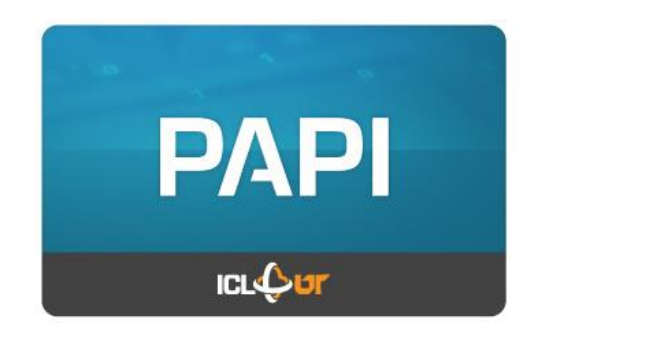

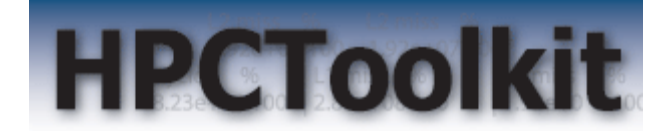

**PAPI CUDA Component** 

**HPC** Toolkit

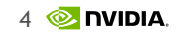

#### UNIFIED MEMORY PROFILING

# **UNIFIED MEMORY EVENTS**

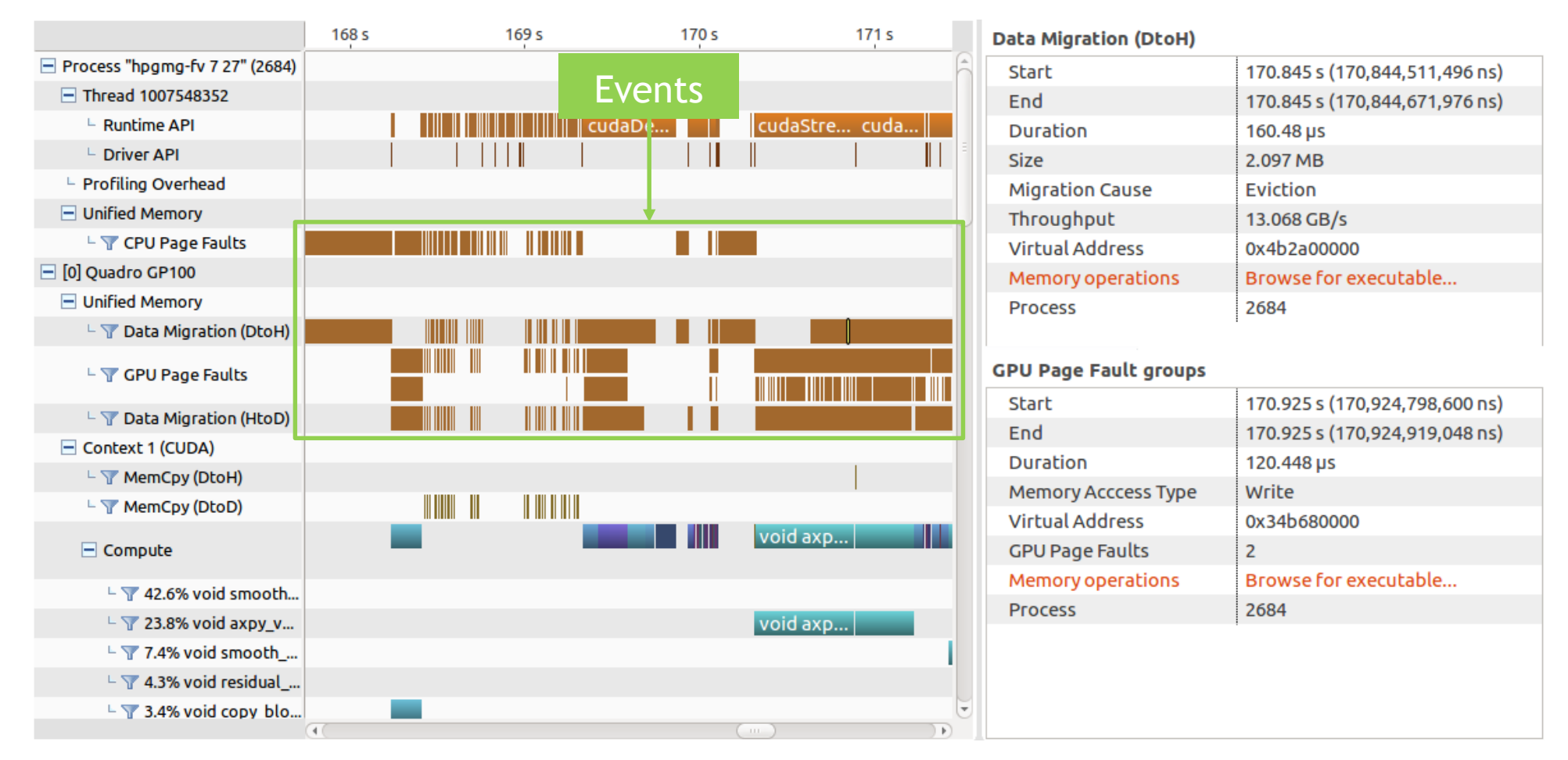

# **SEGMENT MODE TIMELINE OPTIONS**

| 😣 🗈 Create New Session                                                                       |
|----------------------------------------------------------------------------------------------|
| Profiling Options                                                                            |
| Set the profiling options                                                                    |
| Profiling Options Timeline Options                                                           |
| Execution timeout: Enter maximum execution timeout in seconds [optional] seconds             |
| Start execution with profiling enabled                                                       |
| Enable concurrent kernel profiling                                                           |
| Senable CUDA API tracing in the timeline                                                     |
| Enable power, clock, and thermal profiling                                                   |
| S Enable unified memory profiling                                                            |
| Solution width segments for Unified memory timeline                                          |
| Number of segments Specify the number of segments for unified memory timelines [default 100] |
| Track memory allocations                                                                     |
| Replay application to collect events and metrics [not supported with multiprocess profiling] |
| Profile execution on the CPU                                                                 |
| Senable OpenACC profiling                                                                    |
| □ Enable CPU thread tracing Uption to specify number of segments                             |
| 🞯 Run guided analysis                                                                        |
| Advanced                                                                                     |
|                                                                                              |
|                                                                                              |
| < Back Next > Cancel Finish                                                                  |

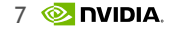

## SEGMENT MODE TIMELINE

| 🕻 *NewSession1 🛙                                                |        |       |        |       |        |       |        |       |        |       |        |       |        |       | - 1    | ■ Properties 🛱                                                                                                    |                      |                        |           |  |  |
|-----------------------------------------------------------------|--------|-------|--------|-------|--------|-------|--------|-------|--------|-------|--------|-------|--------|-------|--------|----------------------------------------------------------------------------------------------------|----------------------|------------------------|-----------|--|--|
| Process "iarohi" (5267)                                         |        | 0.2 s | 0.25 s | 0.3 s | 0.35 s | 0.4 s | 0.45 s | 0.5 s | 0.55 s | 0.6 s | 0.65 s | 0.7 s | 0.75 s | 0.8 s | 0.85 s | CPU Page Faults                                                                                                    |                      |                        |           |  |  |
| Thread 655341440  Runtime API  Driver API                       | -      |       |        |       |        |       |        |       |        |       |        |       |        |       |        | The segment mode is used for this timeline. In this mode the timeline into equal width segments and only aggregated data values for each segment are shown. |                      |                        |           |  |  |
| - Profiling Overhead                                            |        |       |        |       |        |       |        |       |        |       |        |       |        |       |        | Timestamp                                                                                                    |                      | 268.60478 ms (268,60   | 4,778 ns) |  |  |
| Unified Memory                                                  |        |       | _      |       |        |       |        |       |        |       |        |       |        |       |        | End                                                                                                    |                      | 278.93573 ms (278,93   | 5,731 ns) |  |  |
| CPU Page Faults                                                 |        |       |        |       |        |       |        |       |        |       |        |       |        |       | _      | Duration                                                                                                    |                      | 10.33095 ms (10,330,9  | 953 ns)   |  |  |
| <ul> <li>[0] Graphics Device</li> <li>Unified Momony</li> </ul> |        |       | 4      |       |        |       |        |       |        |       |        |       |        |       |        | Virtual Address F                                                                                                    | Rande                | 0x90000000 - 0x9001    | IFF000    |  |  |
| - T Data Migration                                              | DtoH)  |       |        |       |        |       |        |       |        |       |        |       |        |       |        | Process                                                                                                    | 9-                   | 5267                   |           |  |  |
| └ 𝕎 GPU Page Faults                                             |        |       |        |       |        |       |        |       |        |       |        |       |        |       |        | 110ccbb                                                                                                    |                      | 5201                   |           |  |  |
| - 🍸 Data Migration                                              | HtoD)  |       |        |       |        |       |        |       |        |       |        |       |        |       |        |                                                                                                    |                      |                        |           |  |  |
| Context 1 (CUDA)                                                |        |       |        |       |        |       |        |       |        |       |        |       |        |       |        |                                                                                                    |                      |                        |           |  |  |
| Compute                                                         |        |       |        |       |        |       |        |       |        |       |        |       |        |       |        |                                                                                                    | h                    | to the set             |           |  |  |
| └ <b>▼</b> 100.0% jacob                                         | i_iter |       |        |       |        |       |        |       |        |       |        |       |        |       |        | The number of CPU                                                                                                    | page faults per seco | ond within the segment |           |  |  |
| Streams                                                         |        |       |        |       |        |       |        |       |        |       |        |       |        |       |        | 0 - 10 %                                                                                                    | 0 - 30000]           |                        |           |  |  |
| - Derault                                                       |        |       |        |       |        |       |        |       |        |       |        |       |        |       |        | 10-20% [                                                                                                    | 30000 - 60000]       |                        |           |  |  |
|                                                                 |        |       |        |       |        |       |        |       |        |       |        |       |        |       |        | 20-30% [                                                                                                    | 60000 - 90000]       |                        |           |  |  |
|                                                                 |        |       |        |       |        |       |        |       |        |       |        |       |        |       |        | 30 - 40 % [                                                                                                    | 90000 - 120000]      |                        |           |  |  |
|                                                                 | Coo    |       |        |       | 1t     |       |        | H     | eat    | man   | for    | CPU   |        |       |        | 40 - 50 % [                                                                                                    | 120000 - 150000]     |                        |           |  |  |
|                                                                 | Sea    | gmei  | nt m   | loae  | INTE   | erval |        |       |        |       |        |       |        |       |        | 50 - 60 % [                                                                                                    | 150000 - 180000]     |                        |           |  |  |
|                                                                 |        |       |        |       |        |       |        |       | pa     | ige t | aults  | S     |        |       |        | 60 - 70 % [                                                                                                    | 180000 - 210000]     |                        |           |  |  |
|                                                                 |        |       |        |       |        |       |        |       |        |       |        |       |        |       |        | 70-80% [                                                                                                    | 210000 - 240000]     |                        |           |  |  |
|                                                                 |        |       |        |       |        |       |        |       |        |       |        |       |        |       |        | 80 - 90 % [                                                                                                    | 240000 - 270000]     |                        |           |  |  |
|                                                                 |        |       |        |       |        |       |        |       |        |       |        |       |        |       |        | 90 - 100 %                                                                                                    | > 270000]            |                        |           |  |  |
|                                                                 |        |       |        |       |        |       |        |       |        |       |        |       |        |       |        |                                                                                                    | -                    |                        |           |  |  |

## SWITCH TO NON-SEGMENT VIEW

| U                | ncheck Select settings view                                                                                                    |    |
|------------------|----------------------------------------------------------------------------------------------------|----|
| 🗔 Analysis 🛅 GPU | U Details (Summary) 🌐 CPU Details 📩 OpenACC Details 📮 Console 🗔 Settings 🛱                                                                                                    |    |
| Session NewSe    | ssion1                                                                                                    |    |
| Executable       | Jse fixed width segments for Unified memory timeline                                                                                                    |    |
| Timeline Options | Number of segments 100                                                                                                    |    |
| Analysis         |                                                                                                    |    |
|                  | Load data for time range                                                                                                    |    |
|                  | Start time 225 ms to End time 700                                                                                                    | ms |
|                  | Enable timelines in session view                                                                                                    |    |
|                  | ▼ 	 All                                                                                                    |    |
|                  | V V Process                                                                                                    |    |
| Select this t    | <ul> <li>Profiling Overhead</li> <li>Markers and Ranges</li> <li>OpenACC</li> <li>Pthread</li> <li>CPU Page Faults</li> <li>Device</li> <li>Unified Memory</li> <li>Context</li> </ul> |    |
|                  | Open in new session Apply                                                                                                    |    |

### NON-SEGMENTED MODE TIMELINE

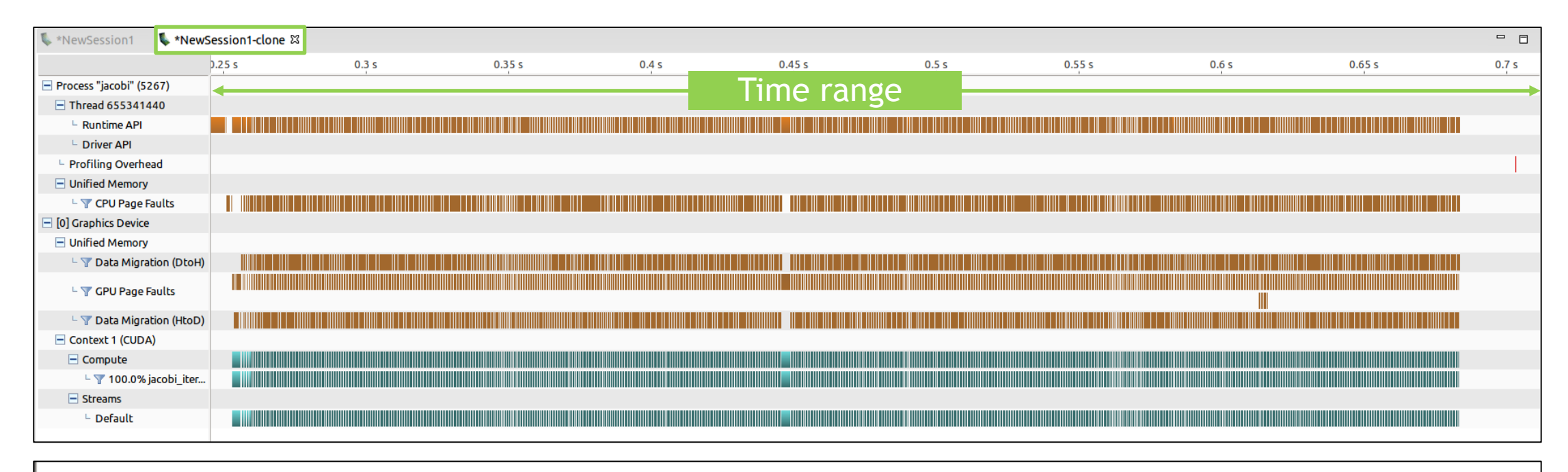

| 🕑 Load da  | ta for time range |                |     |    |
|------------|-------------------|----------------|-----|----|
| Start time | 225               | ms to End time | 700 | ms |

# **CPU PAGE FAULT SOURCE CORRELATION**

| 💺 *NewSession1 🛛 💺 *N   | ewSession1-clone 🛙 |       |        |              | _           |        |          |        |       |
|-------------------------|--------------------|-------|--------|--------------|-------------|--------|----------|--------|-------|
|                         | 0.25 s             | 0.3 s | 0.35 s | Selected int | erval 0.5 s | Source | location | 0.65 s | 0.7 s |
| Process "jacobi" (5267) |                    |       |        |              |             |        |          |        |       |
| Thread 655341440        |                    |       |        |              |             |        |          |        |       |
| Runtime API             |                    |       |        |              |             |        |          |        |       |
| Driver API              |                    |       |        |              |             |        |          |        |       |
| Profiling Overhead      |                    |       |        |              |             |        |          |        |       |
| Unified Memory          |                    |       |        |              |             |        |          |        |       |
| - 🍸 CPU Page Faults     |                    |       |        |              |             |        |          |        |       |
| [0] Graphics Device     |                    |       |        |              |             |        |          |        |       |
| Unified Memory          |                    |       |        |              |             |        |          |        |       |
| 🗏 🍸 Data Migration (Dte | oH)                |       |        |              |             |        |          |        |       |
| 🗆 🍸 GPU Page Faults     |                    |       |        |              |             |        |          |        |       |
| - 🍸 Data Migration (Hto | DD)                |       |        |              |             |        |          |        |       |
| Context 1 (CUDA)        |                    |       |        |              |             |        |          |        |       |
| Compute                 |                    |       |        |              |             |        |          |        |       |
| ⊢ 🍸 100.0% jacobi_it    | er                 |       |        |              |             |        |          |        |       |
| Streams                 |                    |       |        |              |             |        |          |        |       |
| L Default               |                    |       |        |              |             |        |          |        |       |

| Properties      X   |                                              |
|---------------------|----------------------------------------------|
| CPU Page Faults     |                                              |
| Timestamp           | 440.45958 ms (4 <mark>4</mark> 0,459,581 ns) |
| Memory Acccess Type | Write                                        |
| Virtual Address     | 0x900100000                                  |
| Source Location     | main@jacobi.cu:130                           |
| Process             | 25684                                        |

11 📀 nvidia

## **CPU PAGE FAULT SOURCE CORRELATION**

| Properties     X    |                               |
|---------------------|-------------------------------|
| CPU Page Faults     |                               |
| Timestamp           | 440.45958 ms (440,459,581 ns) |
| Memory Acccess Type | Write                         |
| Virtual Address     | 0x900100000                   |
| Source Location     | main@jacobi.cu:130            |
| Process             | 25684                         |
|                     | 1                             |

Source line causing CPU page fault

```
💺 *NewSession1  🗟 iacobi.cu 🖾
      float * a:
      float * a new:
      float * weights;
      CUDA CALL(cudaMallocManaged(&a,
                                          nx*nv*sizeof(float))):
      CUDA CALL(cudaMallocManaged(&a new, nx*ny*sizeof(float)));
      CUDA CALL(cudaMallocManaged(&weights, n weights*sizeof(float)));
      init(a,a new,nx,ny,weights,n weights);
      cudaEvent t start,stop;
      CUDA CALL(cudaEventCreate(&start));
      CUDA CALL(cudaEventCreate(&stop));
      CUDA CALL(cudaDeviceSynchronize());
      CUDA CALL(cudaEventRecord(start));
      PUSH RANGE("while loop",0)
      int iter = 0:
      while ( iter <= iter max )</pre>
          PUSH RANGE("jacobi step",1)
          jacobi iteration<<<dim3(nx/32,ny/4),dim3(32,4)>>>(a new,a,nx,ny,weights[0]);
          CUDA CALL(cudaGetLastError());
          CUDA CALL(cudaDeviceSynchronize());
          POP RANGE
          std::swap(a,a new);
          PUSH RANGE("periodic boundary conditions",2)
          //Apply periodic boundary conditions
          for (int ix = 0; ix < nx; ++ix)
                  0*nx+ix]=a[(ny-2)*nx+ix];
             a
              a[(nv-1)*nx+ix]=a[ 1*nx+ix]:
          POP RANGE
          if ( 0 == iter%100 )
              std::cout<<iter<<std::endl;</pre>
          iter++;
      3
      CUDA CALL(cudaEventRecord(stop));
      CUDA CALL(cudaDeviceSynchronize());
      POP RANGE
```

# **CPU PAGE FAULT SOURCE CORRELATION**

| Unguided Analysis                                                                        |                                                                                                    | Summary of all<br>CPU page faults |  |  |  |  |  |  |  |
|------------------------------------------------------------------------------------------|----------------------------------------------------------------------------------------------------|-----------------------------------|--|--|--|--|--|--|--|
|                                                                                          |                                                                                                    |                                   |  |  |  |  |  |  |  |
| 🗏 📃 🗘 🖪 Reset All                                                                        | Results                                                                                                    |                                   |  |  |  |  |  |  |  |
| To enable kernel analysis stages select a host-launched kernel instance in the timeline. |                                                                                                    |                                   |  |  |  |  |  |  |  |
| Application                                                                              | The following table shows the top locations where CPU page faults occurred (Double-click to open the location in source code) |                                   |  |  |  |  |  |  |  |
| Data Movement And Concurrency 📀                                                          | CPU page faults                                                                                                    | Source location N                 |  |  |  |  |  |  |  |
| Compute Utilization                                                                      | 1001                                                                                                    | main@jacobi.cu:130                |  |  |  |  |  |  |  |
|                                                                                          | 1001                                                                                                    | main@jacobi.cu:130                |  |  |  |  |  |  |  |
| Kernel Performance                                                                       | 4                                                                                                    | Unknown                           |  |  |  |  |  |  |  |
| Desendes av Aselvais                                                                     | 2                                                                                                    | Unknown                           |  |  |  |  |  |  |  |
|                                                                                          | 1                                                                                                    | _Z4initPfS_iiS_i@jacobi.cu:85     |  |  |  |  |  |  |  |
| NVLink                                                                                   | 1                                                                                                    | Unknown                           |  |  |  |  |  |  |  |
| Unified Memory 🗸                                                                         |                                                                                                    |                                   |  |  |  |  |  |  |  |

Option to collect Unified Memory information

# NEW UNIFIED MEMORY EVENTS

Page throttling, Memory thrashing, Remote map

| *unified-memory-new-events.nvvp    | 20              |         |         |                           |           |                 |                 |             |        |                 |         |                 |         | - 8       |
|------------------------------------|-----------------|---------|---------|---------------------------|-----------|-----------------|-----------------|-------------|--------|-----------------|---------|-----------------|---------|-----------|
|                                    | 0.312 s         | 0.313 s | 0.314 s | 0.315 s                   | 0.316 s   | 0.317 s         | 0.318 s         | 0.319 s     | 0.32 s | 0.321 s         | 0.322 s | 0.323 s         | 0.324 s | 0.3       |
| Process "systemWideAtomics         |                 |         |         |                           |           |                 |                 |             |        |                 |         |                 |         |           |
| Thread 3922552640                  |                 |         |         |                           |           |                 |                 |             |        |                 |         |                 |         |           |
| L Runtime API                      |                 |         |         |                           |           |                 |                 |             |        |                 |         |                 |         |           |
| L Driver API                       |                 |         |         |                           |           |                 |                 |             |        |                 |         |                 |         |           |
| Profiling Overhead                 |                 |         |         |                           |           |                 |                 |             |        |                 |         |                 |         |           |
| Unified Memory                     |                 |         |         |                           |           |                 |                 |             |        |                 |         |                 |         |           |
| - 🍸 CPU Page Faults                |                 |         |         |                           |           |                 |                 |             |        |                 |         |                 |         |           |
| 🖃 🍸 Thrashing-Throttling           |                 |         |         | Page T                    | hrottling | Page Throttling |                 | age Throttl |        | Page Throttling |         | Page Throttling | Page T  | hrottling |
| - 🍸 Memory Thrashing               |                 |         |         |                           |           |                 |                 |             |        |                 |         |                 |         |           |
| - 🍸 Page Throttling                |                 | 1       |         | Page T                    | hrottling | Page Throttling | F               | age Throttl |        | Page Throttling |         | Page Throttling | Page 1  | hrottling |
| - 🍸 Remote Map                     |                 |         |         | <b>↑</b>                  |           |                 |                 |             |        |                 |         |                 |         |           |
| [0] Graphics Device                |                 |         |         |                           |           |                 |                 |             |        |                 |         |                 |         |           |
| <ul> <li>Unified Memory</li> </ul> |                 |         |         |                           |           |                 |                 |             |        |                 |         |                 |         |           |
| - 🍸 Data Migration (DtoH)          |                 |         |         |                           |           |                 |                 |             |        |                 |         |                 |         |           |
| - 🍸 GPU Page Faults                |                 | ┶┶╱┲┼┹┲ |         |                           |           |                 |                 |             |        |                 |         |                 |         |           |
| 🗆 🍸 Data Migration (HtoD)          |                 |         |         |                           |           |                 |                 |             |        |                 |         |                 |         |           |
| 🖃 🍸 Thrashing-Throttling           |                 |         |         |                           |           |                 |                 |             |        |                 |         |                 |         |           |
| 🗆 🍸 Memory Thrashing               |                 |         |         |                           |           |                 |                 |             |        |                 |         |                 |         |           |
| 🗆 🍸 Page Throttling                |                 | /       |         |                           |           |                 |                 |             |        |                 |         |                 |         |           |
| - 🍸 Remote Map                     |                 |         |         |                           |           |                 | Q               |             |        |                 |         |                 |         |           |
| Context 1 (CUDA)                   |                 |         |         |                           |           |                 |                 |             |        |                 |         |                 |         |           |
| Compute                            |                 |         |         | _                         |           |                 | atomicKetnel(ir | t*)         |        |                 |         |                 |         |           |
| - 🍸 100.0% atomicKer               |                 |         |         | _                         |           |                 | atomicKernel(in | lt*)        |        |                 |         |                 |         |           |
| Streams                            |                 |         |         |                           |           |                 |                 |             |        |                 |         |                 |         |           |
| L Default                          |                 |         |         | _                         |           |                 | atomicKernel(ir | t <u>I</u>  |        |                 |         |                 |         |           |
|                                    |                 |         |         |                           |           |                 |                 |             |        |                 |         |                 |         |           |
|                                    | emory<br>ashing |         |         | Page<br>throt <u>tl</u> i | ng        |                 | Rem             | ote ma      | ap     |                 |         |                 | 1       | 1         |

## FILTER AND ANALYZE

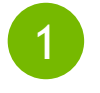

# Select unified memory in the unguided analysis section

| 🔤 Analysis 🖾                    | 🎫 GPU Details (Summary) 🖽 CPU Details 📄 OpenACC Details 📮         |  |  |  |  |  |  |  |  |  |  |
|---------------------------------|-------------------------------------------------------------------|--|--|--|--|--|--|--|--|--|--|
|                                 | 🗈 Reset All 🛛 🛄 Analyze All                                       |  |  |  |  |  |  |  |  |  |  |
| To enable kerr<br>timeline.     | nel analysis stages select a host-launched kernel instance in the |  |  |  |  |  |  |  |  |  |  |
| Application                     |                                                                   |  |  |  |  |  |  |  |  |  |  |
| Data Movement And Concurrency 🤣 |                                                                   |  |  |  |  |  |  |  |  |  |  |
| Compute Utilization             |                                                                   |  |  |  |  |  |  |  |  |  |  |
| Kernel Perfo                    | ormance 🔍 🖉                                                       |  |  |  |  |  |  |  |  |  |  |
| Dependency                      | y Analysis 🔍 🔍                                                    |  |  |  |  |  |  |  |  |  |  |
| NVLink                          | <b>II</b> , 📀                                                     |  |  |  |  |  |  |  |  |  |  |
| Unified Mem                     | nory 🥩                                                            |  |  |  |  |  |  |  |  |  |  |

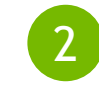

#### Select required events and click on 'Filter and Analyze'

| Start Address:<br>Virtual address rang | ge size:  | 0x900000000 End Addr<br>0x141000 | ress: 0x900141000      |                           |                       |
|----------------------------------------|-----------|----------------------------------|------------------------|---------------------------|-----------------------|
| CPU Page Faults                        | Read      | 🗌 🗌 Write                        |                        |                           |                       |
| GPU Page Faults Access Type:           | Read      | 🗌 Write                          | Atomic P               | refetch                   |                       |
| HtoD Migrations<br>Reason:             | User      | ✓ Coherence                      | ✓ Prefetch             | Sumr                      | nary of               |
| <b>D</b> toH Migrations                | 5         |                                  |                        |                           |                       |
| Reason:                                | 🗌 User    | 🗹 Coherence                      | 🗹 Prefetch 🗌 Ev        | viction                   |                       |
| Filter and Analyze                     |           |                                  |                        |                           |                       |
| he following table sl                  | hows the  | summary of unified men           | nory migrations and pa | ge faults after filtering | Ţ                     |
| Total HtoD migratio                    | n size To | tal DtoH migration size          | Total CPU Page faults  | Total GPU Page faults     | Total different pages |
|                                        |           |                                  | 0                      | •                         | (0)                   |

# FILTER AND ANALYZE

#### Unfiltered

|                            | 233.5 ms | 234 ms          | 234.5 ms | 235 ms     | 235.5 ms  | 236 ms          | 236.5 ms | 237 ms         | 237.5 ms                | 238 ms     | 238.5 ms    | 239 ms   | 239.5 ms  | 240 ms         | 240.5 ms   | 241 ms   |
|----------------------------|----------|-----------------|----------|------------|-----------|-----------------|----------|----------------|-------------------------|------------|-------------|----------|-----------|----------------|------------|----------|
| Process "vecAdd_managed" ( |          |                 |          |            |           |                 |          |                |                         |            |             |          |           |                |            |          |
| Thread 3890149184          |          |                 |          |            |           |                 |          |                |                         |            |             |          |           |                |            |          |
| Runtime API                |          |                 |          |            |           |                 |          |                |                         |            |             |          | cu        | daDeviceSynchr | onize      |          |
| L Driver API               |          |                 |          |            |           |                 |          |                |                         |            |             |          |           |                |            |          |
| Profiling Overhead         |          |                 |          |            |           |                 |          |                |                         |            |             |          |           |                |            |          |
| Unified Memory             |          |                 |          |            |           |                 |          |                |                         |            |             |          |           |                |            |          |
| 🗆 🍸 CPU Page Faults        |          |                 |          |            |           |                 |          |                |                         |            |             |          |           |                |            |          |
| [0] Graphics Device        |          |                 |          |            |           |                 |          |                |                         |            |             |          |           |                |            |          |
| Unified Memory             |          |                 |          |            |           |                 |          |                |                         |            |             |          |           |                |            |          |
| 🗆 🍸 Data Migration (DtoH)  |          |                 | Data     |            |           |                 |          |                |                         | Data       |             |          |           |                |            |          |
| - V GPU Page Faults        |          | GPU Page Faults | GPU Pa   | age Faults | GPU Pag G | iPU Page Faults | GPU Page | Faults         | GPU Page F GPU          | Pag GPU I  | Page Faults | GPU Page | Faults    | GPU F          | age Faults | GPU Page |
| Gronagerautts              |          |                 |          |            |           |                 |          |                |                         |            |             | GPU Pa   | ge Faults |                |            |          |
| 🗆 🍸 Data Migration (HtoD)  |          |                 |          |            |           |                 |          |                |                         |            |             |          |           | Data           | Data       | Data     |
| Context 1 (CUDA)           |          |                 |          |            |           |                 |          |                |                         |            |             |          |           |                |            |          |
| Compute                    |          |                 |          |            |           |                 | vectorA  | dd(float consi | t *, float const *, flo | oat*, int) |             |          |           |                |            |          |
| L 🍸 100.0% vectorAdd       |          |                 |          |            |           |                 | vectorA  | dd(float consi | t *, float const *, flo | oat*, int) |             |          |           |                |            |          |
| Streams                    |          |                 |          |            |           |                 |          |                |                         |            |             |          |           |                |            |          |
| Default                    |          |                 |          |            |           |                 | vectorA  | dd(float consi | t *, float const *, flo | oat*, int) |             |          |           |                |            |          |
|                            |          |                 |          |            |           |                 |          |                |                         |            |             |          |           |                |            |          |

#### FILTER AND ANALYZE Filtered

|                            | 233.5 ms | 234 ms | 234.5 ms | 235 ms | 235.5 ms   | 236 ms | 236.5 ms | 237 ms | 237.5 ms | 238 ms       | 238.5 ms | 239 ms | 239.5 ms | 240 ms | 240.5 ms | 241 ms |
|----------------------------|----------|--------|----------|--------|------------|--------|----------|--------|----------|--------------|----------|--------|----------|--------|----------|--------|
| Process "vecAdd_managed" ( |          |        |          |        |            |        |          |        |          |              |          |        |          |        |          |        |
| Thread 3890149184          |          |        |          |        |            |        |          |        |          |              |          |        |          |        |          |        |
| Runtime API                |          |        |          |        |            |        |          |        |          |              |          |        |          |        |          |        |
| L Driver API               |          |        |          |        |            |        |          |        |          |              |          |        |          |        |          |        |
| Profiling Overhead         |          |        |          |        |            |        |          |        |          |              |          |        |          |        |          |        |
| Unified Memory             |          |        |          |        |            |        |          |        |          |              |          |        |          |        |          |        |
| - 🍸 CPU Page Faults        |          |        |          |        |            |        |          |        |          |              |          |        |          |        |          |        |
| [0] Graphics Device        |          |        |          |        |            |        |          |        |          |              |          |        |          |        |          |        |
| Unified Memory             |          |        |          |        |            | _      |          |        |          |              |          |        |          |        |          |        |
| - 🍸 Data Migration (DtoH)  |          |        | Data     |        |            |        |          |        |          | Data         |          |        |          |        |          |        |
| 🗅 🍸 GPU Page Faults        |          |        |          |        |            |        |          |        |          | 1            |          |        |          |        |          |        |
| Tota Migration (HtoD)      |          |        |          |        |            |        |          |        |          |              |          |        |          | Dat    | a Data   | Data   |
| Context 1 (CUDA)           |          |        |          |        |            |        |          |        |          |              |          |        |          |        |          |        |
| Compute                    |          |        |          |        |            |        |          |        |          |              |          |        |          |        |          |        |
| L 🍸 100.0% vectorAdd       |          |        |          |        |            |        |          |        |          | _            |          |        |          |        |          |        |
| Streams                    |          |        |          |        |            |        |          |        |          |              |          |        |          |        |          |        |
| Default                    |          |        |          |        |            |        |          |        |          | _            |          |        |          |        |          |        |
|                            |          |        |          |        |            |        |          |        |          |              |          |        |          |        |          |        |
| CPU Page Fault             | s        |        |          |        |            |        |          | ]      |          | $\mathbf{X}$ |          |        |          |        |          |        |
| Access Type:               | Re       | ad     | 🗌 Write  |        |            |        |          |        |          |              |          |        |          |        |          |        |
| GPU Page Fault             | S        |        |          |        |            |        |          |        | Filte    | ered i       | nterva   | ls     |          |        |          |        |
| Access Type:               | Re       | ead    | 🗌 Write  |        | Atomic     | □ P    | refetch  |        |          |              |          | 1.5    |          |        |          |        |
| 🛃 HtoD Migration           | าร       |        |          |        |            |        |          |        |          |              |          |        |          |        |          |        |
| Reason:                    | 🗌 Us     | ser    | Coher    | ence   | 🗹 Prefetch | 1      |          |        |          |              |          |        |          |        |          |        |
| 🗹 DtoH Migration           | าร       |        |          |        |            |        |          |        |          |              |          |        |          |        |          |        |
| Reason:                    | Us       | ser    | Coher    | ence   | 🗹 Prefetch |        | viction  |        |          |              |          |        |          |        |          |        |
| Filter and Analyze         |          |        |          |        |            |        |          |        |          |              |          |        |          |        |          | 17 📀 I |

#### **UNOPTIMIZED APPLICATION**

|                                                                                                    | 29 s    | .23 s 0.2                                                                            | 31 s 0.23                                                     | 32 s 0.233 s                              | 0.234 s            | 0.235 s               | 0.236 s | 0.237 s       | 0.238 s                 | 0.239 s                      | 0.24 s                     | 0.241 s 0. |
|----------------------------------------------------------------------------------------------------|---------|--------------------------------------------------------------------------------------|---------------------------------------------------------------|-------------------------------------------|--------------------|-----------------------|---------|---------------|-------------------------|------------------------------|----------------------------|------------|
| Process "vecAdd_managed" (6162)                                                                                                    | )       |                                                                                      |                                                               |                                           |                    |                       |         |               |                         |                              |                            |            |
| Thread 3214706496                                                                                                    |         |                                                                                      |                                                               |                                           |                    | 2.2 mc                |         |               |                         |                              |                            |            |
| Runtime API                                                                                                    |         |                                                                                      |                                                               |                                           |                    |                       |         |               |                         |                              |                            |            |
| Driver API                                                                                                    |         |                                                                                      |                                                               |                                           |                    |                       |         |               |                         |                              |                            |            |
| Profiling Overhead                                                                                                    |         |                                                                                      |                                                               |                                           |                    |                       |         |               |                         |                              |                            |            |
| <ul> <li>Unified Memory</li> </ul>                                                                                                    |         |                                                                                      |                                                               |                                           |                    |                       |         |               |                         |                              |                            |            |
| - 🍸 CPU Page Faults                                                                                                    |         |                                                                                      |                                                               |                                           |                    |                       |         |               |                         |                              |                            |            |
| 🖃 🍸 Thrashing-Throttling                                                                                                    |         |                                                                                      |                                                               |                                           |                    |                       |         |               |                         | lemory                       | 1 Thrac                    | hing       |
| - 🍸 Memory Thrashing                                                                                                    |         |                                                                                      |                                                               |                                           |                    |                       |         |               |                         | ic mor y                     | inas                       | i i i s    |
| [0] Graphics Device                                                                                                    |         |                                                                                      |                                                               |                                           |                    |                       |         |               |                         |                              |                            |            |
| Unified Memory                                                                                                    |         |                                                                                      |                                                               |                                           |                    |                       |         |               |                         |                              |                            |            |
| – 🍸 Data Migration (DtoH)                                                                                                    |         |                                                                                      |                                                               |                                           |                    |                       |         |               |                         |                              |                            |            |
| - 🍸 GPU Page Faults                                                                                                    | GPU Pa  | ge Fa                                                                                | GPU Page F                                                    | GPU Pag GPU                               | . GPU Pag GPU P    | ag GPU Pa GPU P       | . GP    | PU Page       | GPU P                   | age Fa                       |                            |            |
| - 🔽 Data Migration (HtoD)                                                                                                    |         | GFOFage                                                                              |                                                               |                                           |                    | GPU                   |         |               |                         |                              |                            |            |
| Thrashing-Throttling                                                                                                    |         |                                                                                      |                                                               |                                           |                    |                       |         |               |                         |                              |                            |            |
| - T Memory Thrashing                                                                                                    |         |                                                                                      |                                                               |                                           |                    |                       |         |               |                         |                              |                            |            |
| Context 1 (CUDA)                                                                                                    |         |                                                                                      |                                                               |                                           |                    |                       | II.     |               |                         |                              |                            |            |
|                                                                                                    |         |                                                                                      |                                                               |                                           |                    |                       |         |               |                         |                              |                            |            |
| <ul> <li>Compute</li> </ul>                                                                                                    |         |                                                                                      |                                                               |                                           |                    |                       |         |               |                         |                              |                            |            |
| Compute \$\screwty \formatty 100.0% vectorAdd(float)                                                                                                    |         |                                                                                      |                                                               |                                           |                    |                       |         |               |                         |                              |                            |            |
| <ul> <li>Compute</li> <li>T 100.0% vectorAdd(float</li> <li>Streams</li> </ul>                                                                                                    |         |                                                                                      |                                                               |                                           |                    |                       |         |               |                         |                              |                            |            |
| Compute  Ty 100.0% vectorAdd(float  Streams  Default                                                                                                    | -       |                                                                                      |                                                               |                                           |                    |                       |         |               |                         |                              |                            |            |
| <ul> <li>Gompute</li> <li>□ 100.0% vectorAdd(float</li> <li>□ Streams</li> <li>□ Default</li> </ul>                                                                                                    | •••     |                                                                                      |                                                               |                                           |                    |                       |         |               |                         |                              |                            |            |
| <ul> <li>Compute</li> <li>↓ ▼ 100.0% vectorAdd(float</li> <li>Streams</li> <li>L Default</li> </ul>                                                                                                    |         |                                                                                      |                                                               |                                           |                    |                       |         |               |                         |                              |                            | _          |
| <ul> <li>Gompute</li> <li>↓ ▼ 100.0% vectorAdd(float</li> <li>Streams</li> <li>Default</li> <li>✓ Memory Thrashing</li> </ul>                                                                                                    | ***     |                                                                                      |                                                               |                                           |                    |                       |         |               |                         |                              | C 11                       | _          |
| <ul> <li>Compute</li> <li>□ 100.0% vectorAdd(float</li> <li>□ Streams</li> <li>□ Default</li> <li>✓ Memory Thrashing</li> <li>✓ CPU Page Faults</li> </ul>                                                                                                    | ***     |                                                                                      |                                                               |                                           |                    |                       |         | Read          | acces                   | s nage                       | faults                     |            |
| <ul> <li>Compute</li> <li>↓ ▼ 100.0% vectorAdd(float</li> <li>Streams</li> <li>Default</li> <li>✓ Memory Thrashing</li> <li>✓ CPU Page Faults</li> <li>Access Type: ▼ Reac</li> </ul>                                                                                                    |         |                                                                                      |                                                               |                                           |                    |                       |         | Read          | acces                   | s page                       | faults                     |            |
| <ul> <li>Compute</li> <li>↓ ♥ 100.0% vectorAdd(float</li> <li>Streams</li> <li>Default</li> <li>✓ CPU Page Faults</li> <li>Access Type: ✓ React</li> <li>✓ GPU Page Faults</li> </ul>                                                                                                    |         |                                                                                      |                                                               |                                           |                    |                       |         | Read          | acces                   | s page                       | faults                     |            |
| <ul> <li>Compute</li> <li> <sup>¬</sup> 100.0% vectorAdd(float     </li> <li>Streams         <sup>¬</sup> Default     </li> <li>Memory Thrashing         <sup>¬</sup> CPU Page Faults         Access Type:</li></ul>                                                                                                    | d Write | Atomic                                                                               | Prefetch                                                      |                                           |                    |                       |         | Read          | acces                   | s page                       | faults                     |            |
| <ul> <li>Compute</li> <li>↓ ▼ 100.0% vectorAdd(float</li> <li>Streams</li> <li>Lefault</li> <li>✓ Memory Thrashing</li> <li>✓ CPU Page Faults</li> <li>Access Type: ✓ React</li> <li>✓ GPU Page Faults</li> <li>Access Type: ✓ React</li> <li>✓ HtoD Migrations</li> </ul>                                                                                                    | d Write | Atomic                                                                               | Prefetch                                                      |                                           |                    |                       |         | Read          | acces                   | s page                       | faults                     |            |
| <ul> <li>Compute</li> <li>T 100.0% vectorAdd(float</li> <li>Streams</li> <li>Default</li> <li>Memory Thrashing</li> <li>CPU Page Faults</li> <li>Access Type: ✓ Read</li> <li>GPU Page Faults</li> <li>Access Type: ✓ Read</li> <li>HtoD Migrations</li> <li>Reason: User</li> </ul>                                                                                                    | d Write | Atomic                                                                               | Prefetch                                                      |                                           |                    |                       |         | Read          | acces                   | s page                       | faults                     |            |
| <ul> <li>Compute</li> <li>T 100.0% vectorAdd(float</li> <li>Streams</li> <li>Default</li> <li>Memory Thrashing</li> <li>CPU Page Faults</li> <li>Access Type: S React</li> <li>GPU Page Faults</li> <li>Access Type: S React</li> <li>HtoD Migrations</li> <li>Reason: User</li> <li>DtoH Migrations</li> </ul>                                                                                                    |         | Atomic ence Prefetc                                                                  | Prefetch                                                      | ,                                         |                    |                       |         | Read          | acces                   | s page                       | faults                     |            |
| <ul> <li>Compute</li> <li>T 100.0% vectorAdd(float</li> <li>Streams</li> <li>Default</li> <li>CPU Page Faults</li> <li>Access Type: ✓ React</li> <li>GPU Page Faults</li> <li>Access Type: ✓ React</li> <li>HtoD Migrations</li> <li>Reason: User</li> <li>DtoH Migrations</li> </ul>                                                                                                    | d Write | Atomic ence Prefetc                                                                  | Prefetch                                                      |                                           |                    |                       |         | Read          | acces                   | s page<br>ad acce            | faults                     | e faults   |
| <ul> <li>Compute</li> <li>∑ 100.0% vectorAdd(float</li> <li>Streams</li> <li>Default</li> <li>Ø CPU Page Faults</li> <li>Access Type: ♥ React</li> <li>Ø CPU Page Faults</li> <li>Access Type: ♥ React</li> <li>♥ HtoD Migrations</li> <li>Reason: User</li> <li>DtoH Migrations</li> <li>Reason: User</li> </ul>                                                                                                    | d Write | Atomic     Atomic     Prefetc ence Prefetc                                           | Prefetch                                                      |                                           |                    |                       |         | Read<br>Analy | acces                   | s page<br>ad acce            | faults<br>ess pag          | e faults   |
| <ul> <li>Compute</li> <li>Compute</li> <li>Streams</li> <li>Default</li> <li>Memory Thrashing</li> <li>CPU Page Faults</li> <li>Access Type: S Read</li> <li>GPU Page Faults</li> <li>Access Type: Read</li> <li>HtoD Migrations</li> <li>Reason: User</li> <li>DtoH Migrations</li> <li>Reason: User</li> </ul>                                                                                                    |         | Atomic ence Prefetc ence Prefetc                                                     | Prefetch                                                      |                                           |                    |                       |         | Read<br>Analy | access<br>/ze rea       | s page<br>ad acce            | faults<br>ess pag          | e faults   |
| <ul> <li>Compute</li> <li>Compute</li> <li>T 100.0% vectorAdd(float</li> <li>Streams</li> <li>Default</li> <li>Memory Thrashing</li> <li>CPU Page Faults</li> <li>Access Type: S Read</li> <li>GPU Page Faults</li> <li>Access Type: Read</li> <li>HtoD Migrations</li> <li>Reason: User</li> <li>DtoH Migrations</li> <li>Reason: User</li> <li>Filter and Analyze</li> </ul>                                                                                                    | d Write | Atomic ence Prefetc ence Prefetc                                                     | Prefetch                                                      |                                           |                    |                       |         | Read<br>Analy | access<br>vze rea<br>an | s page<br>ad acce<br>ad thra | faults<br>ess pag<br>shing | e faults   |
| <ul> <li>Compute</li> <li>Compute</li> <li>T 100.0% vectorAdd(float</li> <li>Streams</li> <li>Default</li> <li>Memory Thrashing</li> <li>CPU Page Faults</li> <li>Access Type: S Read</li> <li>GPU Page Faults</li> <li>Access Type: Read</li> <li>HtoD Migrations</li> <li>Reason: User</li> <li>DtoH Migrations</li> <li>Reason: User</li> <li>Filter and Analyze</li> <li>The following table shows the start</li> </ul>                                                                                                    |         | Atomic     Atomic     ence Prefetc     ence Prefetc                                  | Prefetch                                                      | Its after filtering                       |                    |                       |         | Read<br>Analy | access<br>vze rea<br>an | s page<br>ad acce<br>ad thra | faults<br>ess pag<br>shing | e faults   |
| <ul> <li>Compute</li> <li>Compute</li> <li>T 100.0% vectorAdd(float</li> <li>Streams</li> <li>Default</li> <li>CPU Page Faults</li> <li>Access Type: I React</li> <li>GPU Page Faults</li> <li>Access Type: I React</li> <li>HtoD Migrations</li> <li>Reason: User</li> <li>DtoH Migrations</li> <li>Reason: User</li> <li>Filter and Analyze</li> <li>The following table shows the state of the shows the state of the shows the shows the shows the shows the state of the shows the shows the shows the shows the shows the s</li></ul> |         | Atomic     Atomic     Prefetc     Orefetc     d memory migrati     hsize Total CPU P | Prefetch h h Eviction ons and page fault rage faults Total of | lts after filtering<br>GPU Page faults To | tal thrashing size | Total different pages |         | Read<br>Analy | access<br>vze rea<br>an | s page<br>ad acce<br>ad thra | faults<br>ess pag<br>shing | e faults   |

#### **OPTIMIZATION**

OLD

int threadsPerBlock = 256; int numBlocks = (length + threadsPerBlock - 1) / threadsPerBlock;

kernel<<< numBlocks , threadsPerBlock >>>(A, B, C, length);

#### NEW

int threadsPerBlock = 256; int numBlocks = (length + threadsPerBlock - 1) / threadsPerBlock;

cudaMemAdvise(A, size, cudaMemAdviseSetReadMostly, 0); cudaMemAdvise(B, size, cudaMemAdviseSetReadMostly, 0);

kernel<<< numBlocks , threadsPerBlock >>>(A, B, C, length);

#### **OPTIMIZED APPLICATION**

| 💺 unoptimised.nvvp          | *NewSession3 | X        |            |        |                 |                   |                          |             |               |                       |           | - 6                  |
|-----------------------------|--------------|----------|------------|--------|-----------------|-------------------|--------------------------|-------------|---------------|-----------------------|-----------|----------------------|
|                             | 33.25 ms     | 233.5 ms | 233.75 ms  | 234 ms | 234.25 ms       | 234.5 ms          | 234.75 ms                | 235 ms      | 235.25 ms     | 235.5 ms              | 235.75 ms | 236 ms               |
| Process "vecAdd_man         | aged" (      |          |            |        |                 | 20                | mc                       |             |               |                       |           |                      |
| Thread 166942905            | 6            |          |            |        |                 | 2.7               |                          |             |               |                       |           |                      |
| Runtime API                 |              |          |            |        |                 |                   |                          |             | cudaDeviceS   | ynchronize            |           |                      |
| Driver API                  |              |          |            |        |                 |                   |                          |             |               |                       |           |                      |
| Profiling Overhead          |              |          |            |        |                 |                   |                          |             |               |                       |           |                      |
| Unified Memory              |              |          |            |        |                 |                   |                          |             |               |                       |           |                      |
| 🗏 🍸 CPU Page Faul           | ts           |          |            |        |                 |                   |                          |             |               |                       |           |                      |
| [0] Graphics Device         |              |          |            |        |                 |                   |                          |             |               |                       |           |                      |
| Unified Memory              |              |          |            |        |                 |                   |                          |             |               |                       |           |                      |
| 🗆 🍸 GPU Page Fau            | lts          | GPU P    | age Faults |        | GPU Page Faults | GPU Pa            | ge Faults                |             | GPU Page Fa   | ults                  | GP        | U Page Faults        |
| 🗏 🍸 Data Migratio           | n (HtoD)     |          | Data M     |        |                 |                   |                          | Data Mig    | ration (HtoD) | Data Migration (HtoD) | D         | ata Migration (HtoD) |
| Context 1 (CUDA)            |              |          |            |        |                 |                   |                          |             |               |                       |           |                      |
| Compute                     |              |          |            |        |                 | vectorAdd(float c | onst *, float const *, f | loat*, int) |               |                       |           |                      |
| L 🍸 100.0% vec              | torAdd       |          |            |        |                 | vectorAdd(float c | onst *, float const *, f | loat*, int) |               |                       |           |                      |
| <ul> <li>Streams</li> </ul> |              |          |            |        |                 |                   |                          |             |               |                       |           |                      |
| L Default                   |              |          |            |        |                 | vectorAdd(float c | onst *, float const *, f | loat*, int) |               |                       |           |                      |
|                             |              |          |            |        |                 |                   |                          |             |               |                       |           |                      |

No DtoH Migrations and thrashing

Speedup 4x (2.9 vs 12.2)

#### **NVLINK PROFILING**

Unguided Analysis

# **NVLINK VISUALIZATION**

#### Visual Profiler

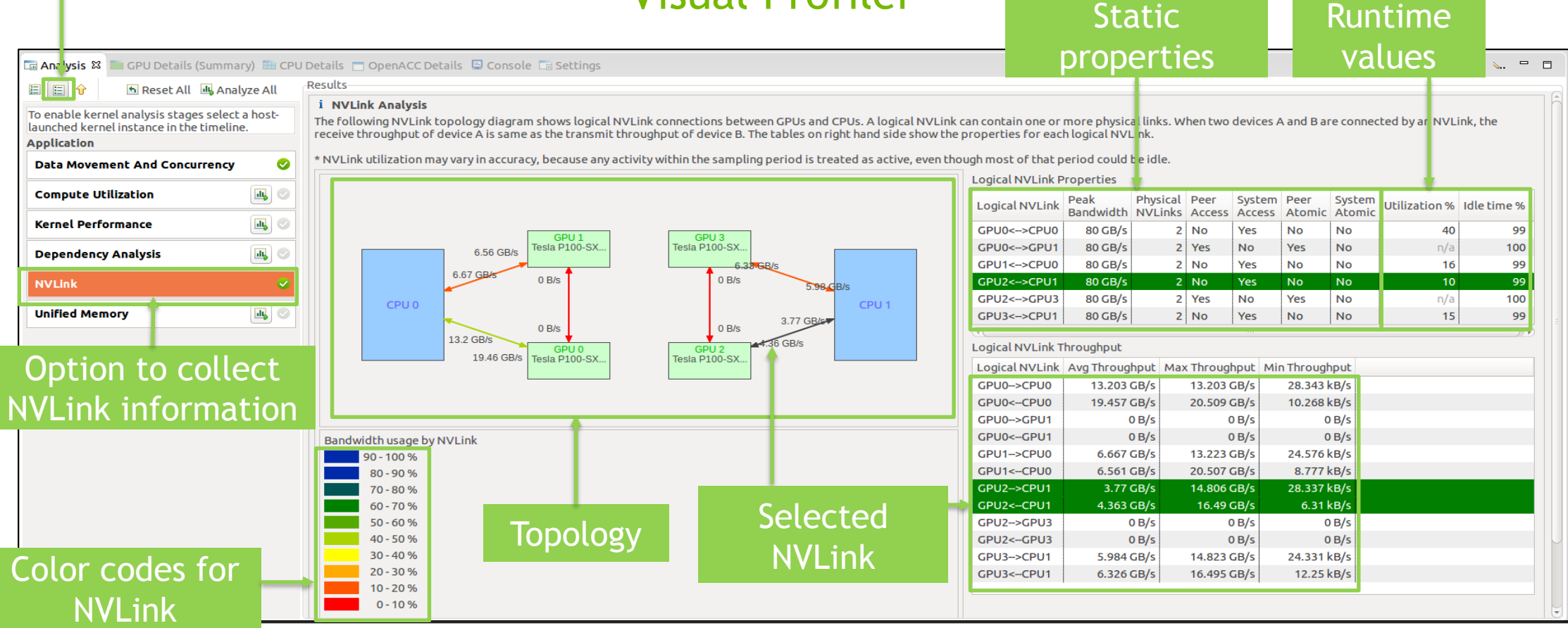

#### **DGX-1V NVLINK TOPOLOGY**

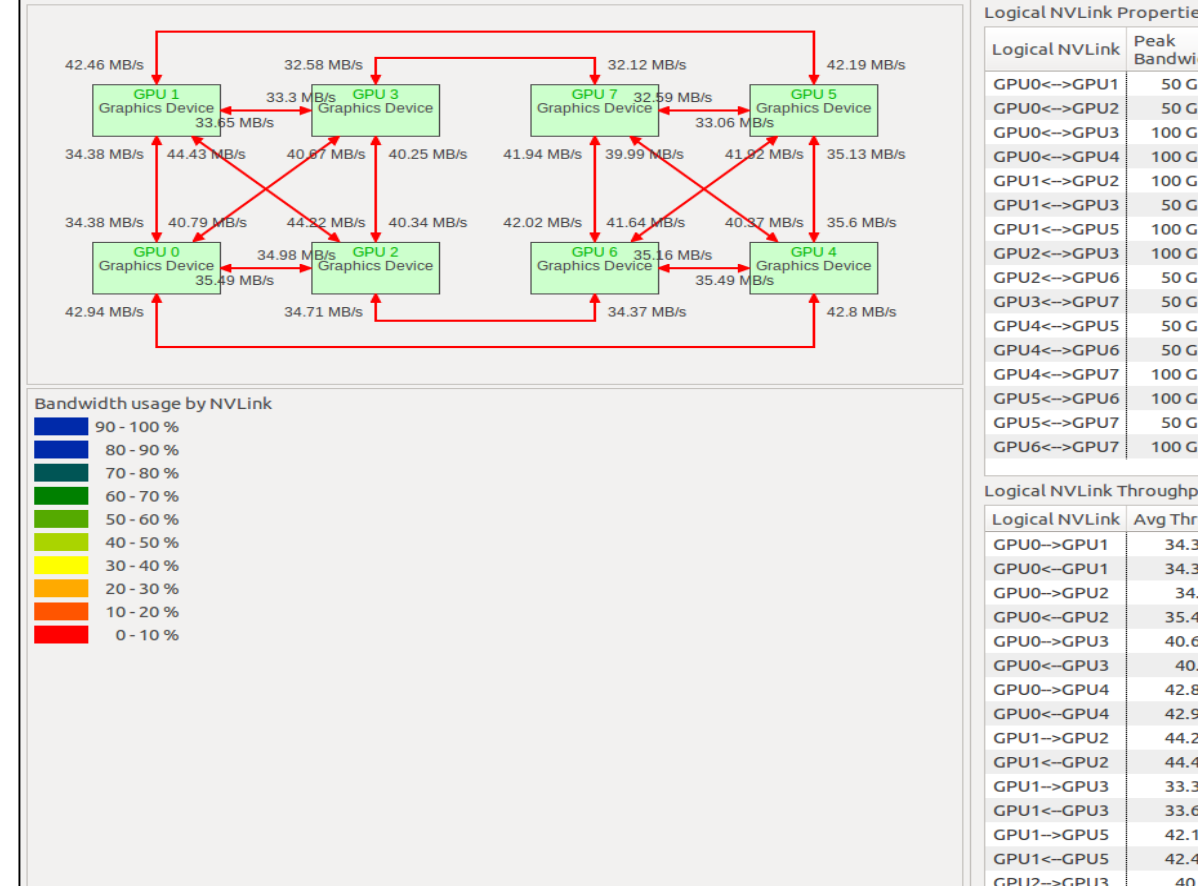

| ogical NVLink P  | Properties        |                     | -              |                  |                |                  |               |             |
|------------------|-------------------|---------------------|----------------|------------------|----------------|------------------|---------------|-------------|
| Logical NVLink   | Peak<br>Bandwidth | Physical<br>NVLinks | Peer<br>Access | System<br>Access | Peer<br>Atomic | System<br>Atomic | Utilization % | Idle time % |
| GPU0<>GPU1       | 50 GB/s           | 1                   | Yes            | No               | Yes            | No               | 0             | 51          |
| GPU0<>GPU2       | 50 GB/s           | 1                   | Yes            | No               | Yes            | No               | 0             | 50          |
| GPU0<>GPU3       | 100 GB/s          | 2                   | Yes            | No               | Yes            | No               | 0             | 47          |
| GPU0<>GPU4       | 100 GB/s          | 2                   | Yes            | No               | Yes            | No               | 0             | 50          |
| GPU1<>GPU2       | 100 GB/s          | 2                   | Yes            | No               | Yes            | No               | 0             | 51          |
| GPU1<>GPU3       | 50 GB/s           | 1                   | Yes            | No               | Yes            | No               | 0             | 47          |
| GPU1<>GPU5       | 100 GB/s          | 2                   | Yes            | No               | Yes            | No               | 0             | 48          |
| GPU2<>GPU3       | 100 GB/s          | 2                   | Yes            | No               | Yes            | No               | 0             | 48          |
| GPU2<>GPU6       | 50 GB/s           | 1                   | Yes            | No               | Yes            | No               | 0             | 48          |
| GPU3<>GPU7       | 50 GB/s           | 1                   | Yes            | No               | Yes            | No               | 0             | 46          |
| GPU4<>GPU5       | 50 GB/s           | 1                   | Yes            | No               | Yes            | No               | 0             | 50          |
| GPU4<>GPU6       | 50 GB/s           | 1                   | Yes            | No               | Yes            | No               | 0             | 50          |
| GPU4<>GPU7       | 100 GB/s          | 2                   | Yes            | No               | Yes            | No               | 0             | 48          |
| GPU5<>GPU6       | 100 GB/s          | 2                   | Yes            | No               | Yes            | No               | 0             | 49          |
| GPU5<>GPU7       | 50 GB/s           | 1                   | Yes            | No               | Yes            | No               | 0             | 46          |
| GPU6<>GPU7       | 100 GB/s          | 2                   | Yes            | No               | Yes            | No               | 0             | 49          |
| ogical NVI ink T | broughput         |                     |                |                  |                |                  |               |             |
|                  | Ave Through       | hout Max            | Through        | hout Mi          | Through        | a ut             |               |             |
|                  | Avg Throug        |                     |                |                  |                |                  |               |             |
|                  | 34.381 M          | MB/S                | 7.7190         | GB/S             | 2.0281         | (B/S             |               |             |
|                  | 34.3701           |                     | 1.130          |                  | 2.0881         | (B/S             |               |             |
|                  | 34.98             | MB/S                | 10.472         |                  | 1.433 kB/s     |                  |               |             |
|                  | 35.494            |                     | 11.7810        |                  | 1.911 kB/s     |                  |               |             |
|                  | 40.005            |                     | 11.000         |                  | 4.1401         |                  |               |             |
|                  | 40.791            |                     | 6 5 5 6 4      |                  | 4.1701         | (B/S             |               |             |
|                  | 42.8011           |                     | 6 412 (        |                  | 2 644          |                  |               |             |
|                  | 42.930            | AD/S                | 11 762 (       |                  | 4 216          |                  |               |             |
|                  | 44.2211           | AD/c                | 11.6767        |                  | 4.2101         |                  |               |             |
|                  | 33 301 4          | AB/c                | 10.662.0       |                  | 1 0/01         | B/s              |               |             |
|                  | 33.5011           | AB/c                | 10.002 (       |                  | 1 462          |                  |               |             |
|                  | 42 180            |                     | 12 209 /       |                  | 2 004          |                  |               |             |
|                  | 42.1091           | AB/s                | 12 3/6 /       |                  | 2.0041         | BIS              |               |             |
|                  | 42.435            | AB/c                | 9.675          |                  | 3 422 1        | BIS              |               |             |
| JF02->GP03       | 40.251            | MD/S                | 9.075 (        | 00/5             | 3.4221         |                  |               |             |

# **NVLINK EVENTS ON TIMELINE**

| 💺 *p2pNVLinkP2PBandwidthLa           | atency_PASCAL_DGX.pdm 🛙 |           |      |        |    | 🗆 Properties 🛱 🗖                       |
|--------------------------------------|-------------------------|-----------|------|--------|----|----------------------------------------|
|                                      | 11 s                    | 11.5 s    | 12 s | 12.5 s |    | NVlink                                 |
| Process "p2pBandwidthLate            |                         |           |      |        | A  | Start 4.71064 s (4,710,644,316 ns)     |
| Thread 4028659584                    |                         |           |      |        | Ξ. | End 72.71376 s (72,713,757,702 ns      |
| Runtime API                          |                         |           |      |        |    | Duration 68.00311 s (68,003,113,386 ns |
| Driver API                           |                         | -         |      |        |    |                                        |
| Profiling Overhead                   | NVLink                  | Events on |      |        |    |                                        |
| [0] Graphics Device                  |                         | 1.        |      |        |    |                                        |
| 🖃 Nvlink                             | l 1r                    | neline    |      |        |    |                                        |
| [1] Graphics Device                  |                         | ۸         |      |        |    |                                        |
| [2] Graphics Device                  | ^                       |           |      |        |    |                                        |
| [3] Graphics Device                  |                         |           |      |        |    | The nvlink interval color legend       |
| <ul> <li>Context 8 (CUDA)</li> </ul> |                         |           |      |        |    | Transmit Throughput                    |
| - 🍸 MemCpy (HtoD)                    |                         |           |      |        |    | Receive Throughput                     |
| - 🍸 MemCpy (DtoH)                    |                         |           |      |        |    | ↑                                      |
| – 🍸 MemCpy (DtoD)                    |                         |           |      |        |    |                                        |
| - 🍸 MemCpy (PtoP)                    |                         |           |      |        |    |                                        |
|                                      | (4)                     |           |      |        |    | L                                      |
|                                      | I                       |           |      |        | _  |                                        |
|                                      | MemCp                   | by API    |      |        |    | Color Coding of<br>NVLink Events       |

### **NVLINK ANALYSIS**

#### Stage I: Data Movement Over PCIe

|                                   | 0 s | 0.05 s | 0.1 s      | 0.15 s | 0.2 | s 0.25 s           | 216.10659 ms       | 0.35 s     | 0.4 s     | 0.45 s |
|-----------------------------------|-----|--------|------------|--------|-----|--------------------|--------------------|------------|-----------|--------|
| Process "vectorAdd_naive" (12621) |     |        |            |        |     | _                  |                    |            |           |        |
| Thread 2896451328                 |     |        |            |        |     |                    | 216 millise        | conds      |           |        |
| Runtime API                       |     |        | cudaMalloc |        |     | cudaMemcpy         | cudaMemcpy         | cudaMem    | тсру      |        |
| L Driver API                      |     |        |            |        |     |                    |                    |            |           |        |
| Profiling Overhead                |     |        |            |        |     |                    |                    |            |           |        |
| 🖃 [0] GeForce GTX 1080            |     |        |            |        |     |                    |                    |            |           |        |
| Context 1 (CUDA)                  |     |        |            |        |     |                    |                    |            |           |        |
| - 🍸 MemCpy (HtoD)                 |     |        |            |        |     | Memcpy HtoD [sync] | Memcpy HtoD [sync] |            |           |        |
| - 🍸 MemCpy (DtoH)                 |     |        |            |        |     |                    |                    | Memcpy Dto | oH [sync] |        |
| 🗏 Compute                         |     |        |            |        |     |                    |                    |            |           |        |
| - 🍸 100.0% vectorAdd(float        |     |        |            |        |     |                    |                    |            |           |        |
| Streams                           |     |        |            |        |     |                    |                    |            |           |        |
| Default                           |     |        |            |        |     | Memcpy HtoD [sync] | Memcpy HtoD [sync] | Memcpy Dto | oH [sync] |        |
|                                   |     |        |            |        |     |                    |                    |            |           |        |

# **NVLINK ANALYSIS**

#### Stage II: Data Movement Over NVLink

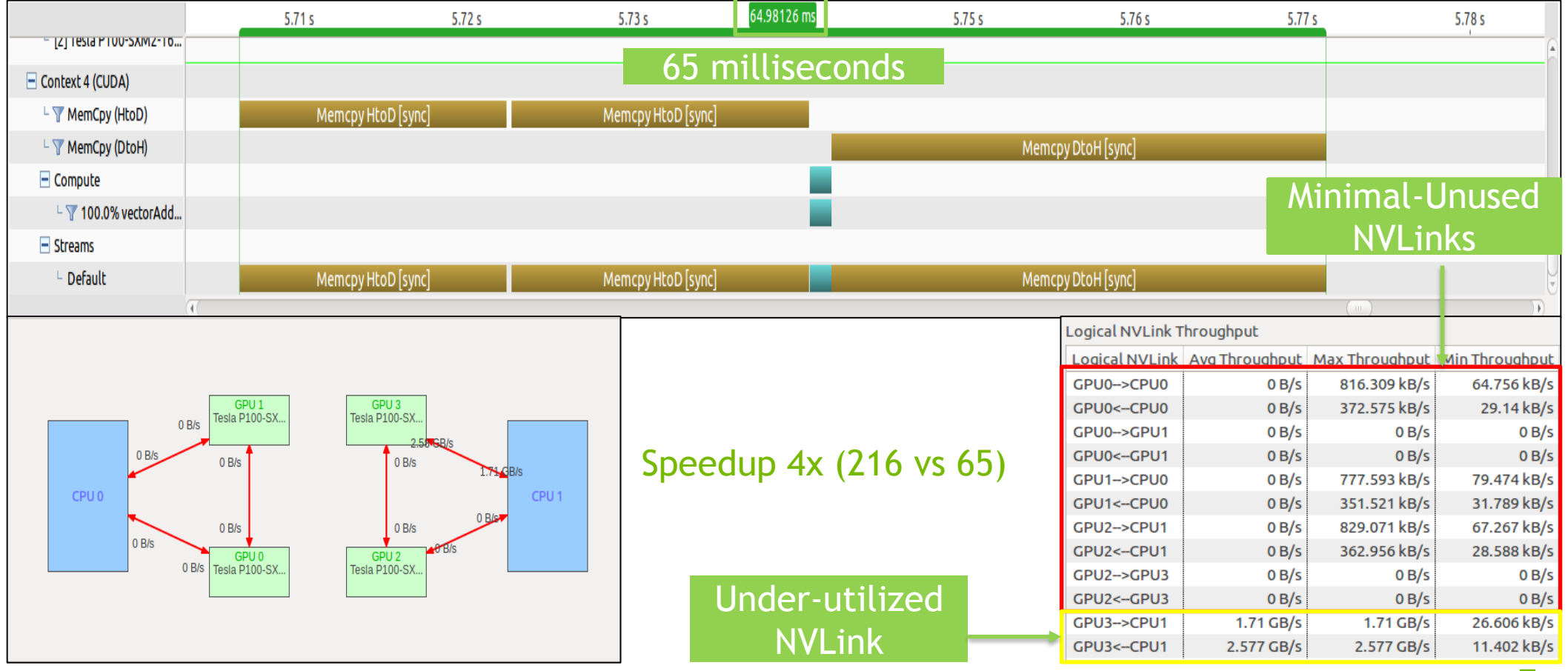

### **NVLINK ANALYSIS**

#### Stage III: Data Movement Over NVLink with Streams

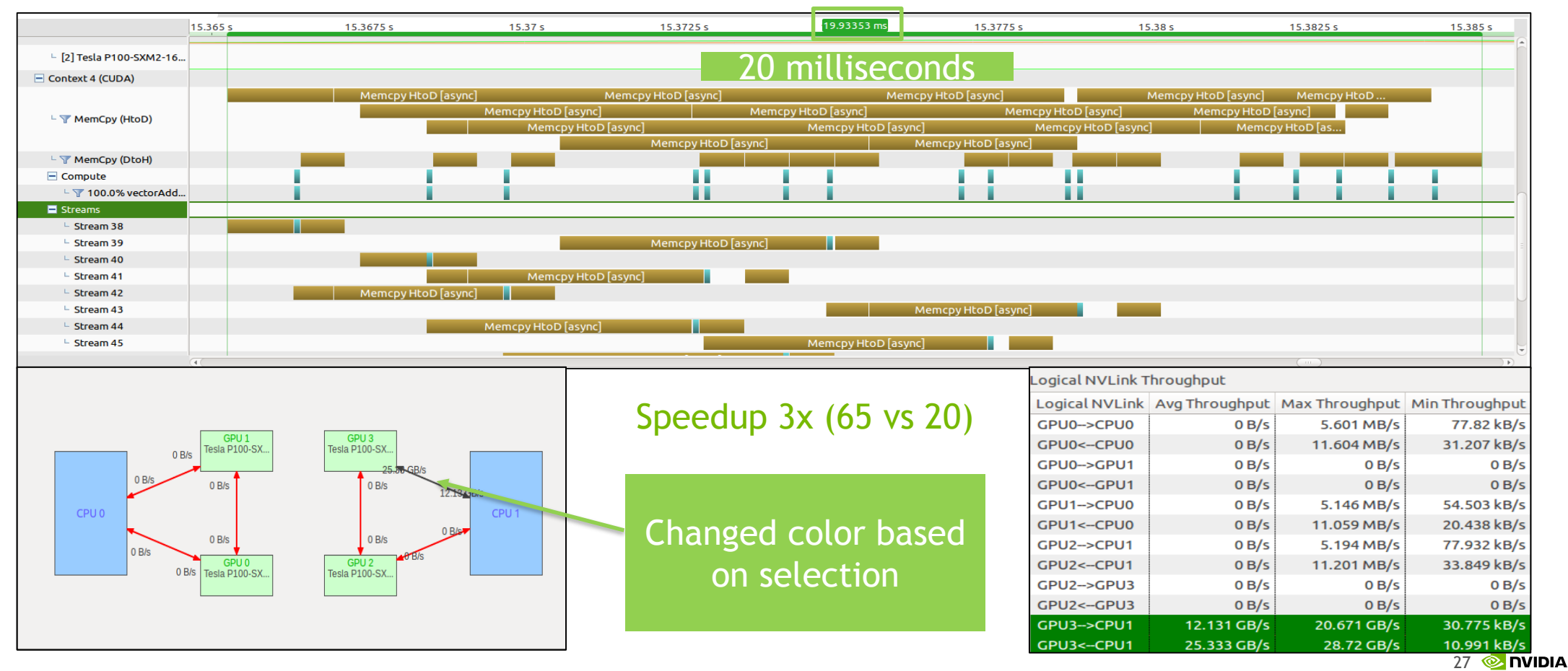

### INSTRUCTION LEVEL PROFILING (PC SAMPLING)

## **PC SAMPLING**

PC sampling feature is available for device with CC >= 5.2

Provides CPU PC sampling parity + additional information for warp states/stalls reasons for GPU kernels

Effective in optimizing large kernels, pinpoints performance bottlenecks at specific lines in source code or assembly instructions

Samples warp states periodically in round robin order over all active warps

No overheads in kernel runtime, CPU overheads to parse the records

# PC SAMPLING UI

#### Pie chart for sample distribution for a CUDA function

Sample distribution

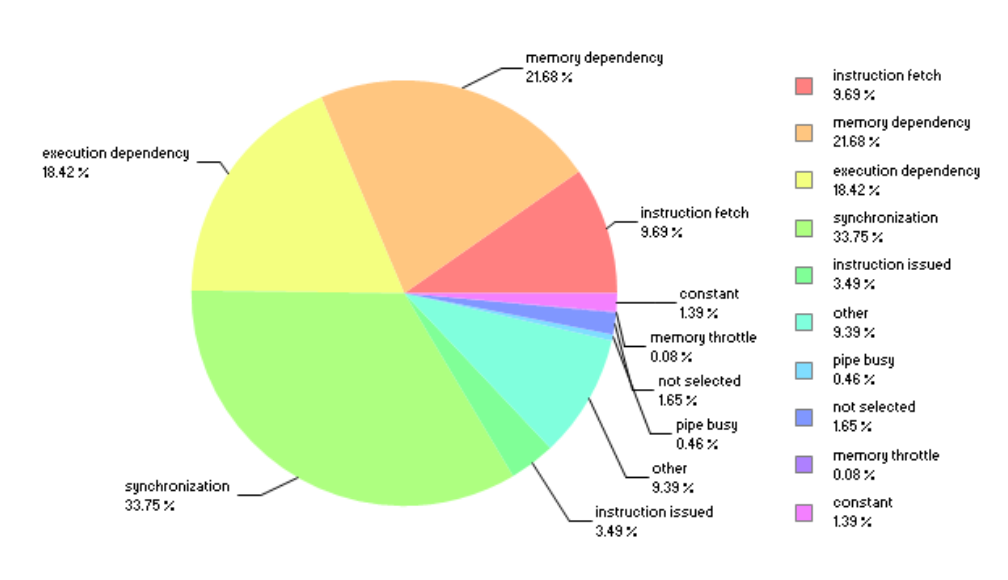

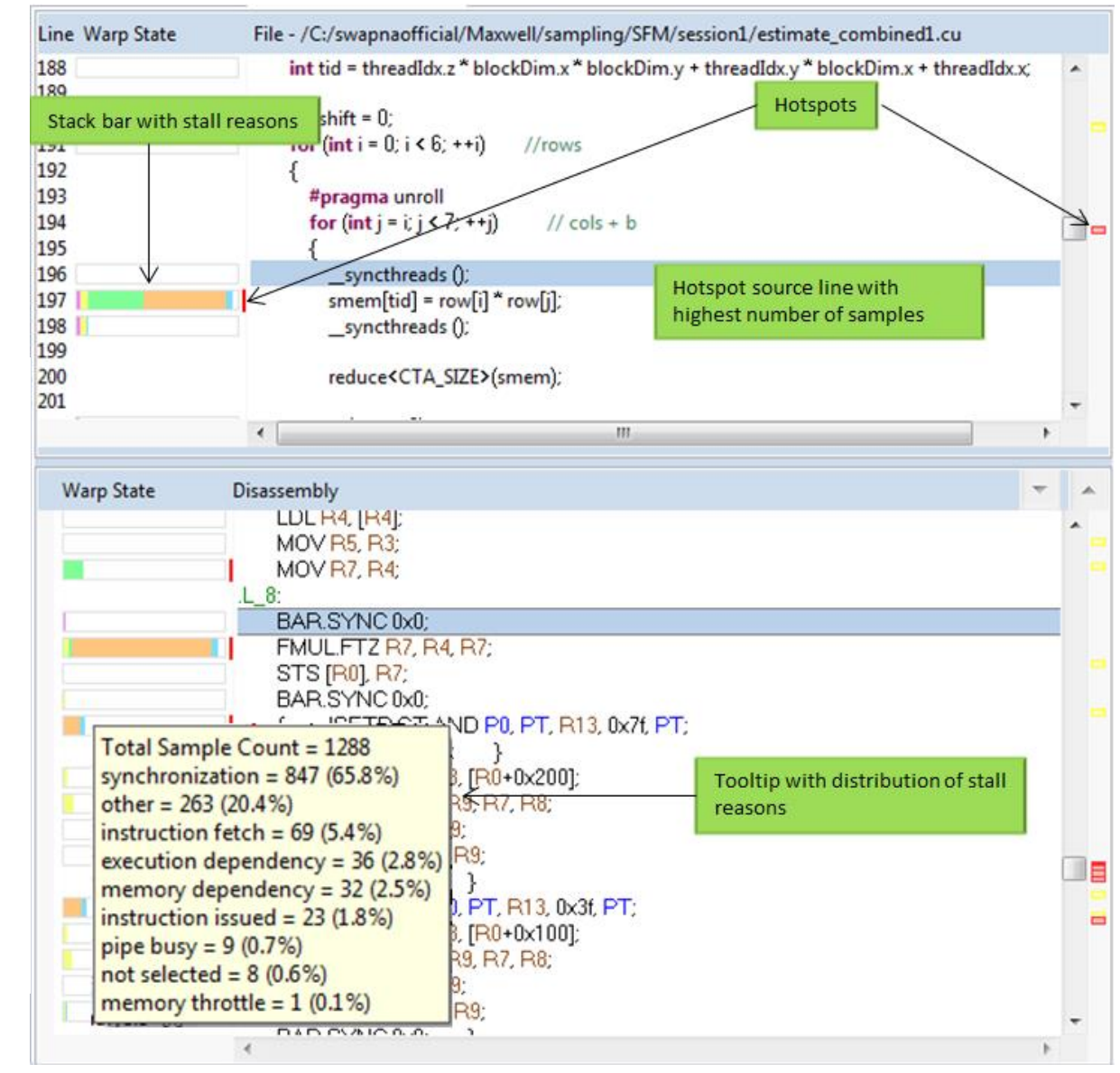

#### Source-Assembly view

30 📀 nvidia

#### **MPI PROFILING**

# MPI PROFILING

\$ mpirun -n 4 nvprof --process-name "MPI Rank %q{OMPI COMM WORLD RANK}" -context-name "MPI Rank %q{OMPI\_COMM\_WORLD\_RANK}" -o timeline.%q{OMPI\_COMM\_WORLD\_RANK}.pdm ./simpleMPI Running on 4 nodes ==21977== NVPROF is profiling process 21977, command: ./simpleMPI ==21983== NVPROF is profiling process 21983, command: ./simpleMPI ==21979== NVPROF is profiling process 21979, command: ./simpleMPI ==21982== NVPROF is profiling process 21982, command: ./simpleMPI <program output> ==21982== Generated result file: timeline.0.pdm ==21977== Generated result file: timeline.3.pdm ==21983== Generated result file: timeline.1.pdm ==21979== Generated result file: timeline.2.pdm

#### MPI PROFILING nvprof daemon mode

Shell 1

\$ nvprof --profile-all-processes
-o out.%h.%p.%q{OMPI\_COMM\_WORLD\_RANK}
<nvprof listens in daemon mode>

<profiling data is generated>

Shell 2

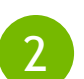

\$ mpirun -n 4 ./simpleMPI

#### **MPI PROFILING** Importing into the Visual Profiler

| File View Window Help                                                                                | <b>J</b>                                                                                                    |                                                                                                    |
|----------------------------------------------------------------------------------------------------|----------------------------------------------------------------------------------------------------|----------------------------------------------------------------------------------------------------|
| New Session     Ctrl+N       Open     Ctrl+O       Save All     Shift+Ctrl+S       Import     Ctrl+i |                                                                                                    | Import Nyprof Data     Import Profile Data for Multiple Processes     Select nyprof profile files containing timeline data for multiple processes                                                                                                    |
| 2<br>Exit                                                                                            | 3                                                                                                    | Profile Files       Timeline Options         Connection:                                                                                                    |
| Import Select Import profile data generated by nvprof.                                               | Import Nvprof Data      Nvprof profile files      Import profile data for a single process or for     multiple processes | /home/apoorvaj/sw/gpgpu/bin/x86_64_Linux_debug/timeline.3.pdm<br>/home/apoorvaj/sw/gpgpu/bin/x86_64_Linux_debug/timeline.2.pdm<br>/home/apoorvaj/sw/gpgpu/bin/x86_64_Linux_debug/timeline.1.pdm<br>/home/apoorvaj/sw/gpgpu/bin/x86_64_Linux_debug/timeline.0.pdm |
| Select an import source:          type filter text       Image: Command-line Profiler                | <ul> <li>Single process</li> <li>Multiple processes</li> </ul>                                                           |                                                                                                    |
| Nvprof                                                                                               |                                                                                                    | Normalize each profile file independently                                                                                                    |
|                                                                                                    |                                                                                                    | Use fixed width segments for Unified memory timeline                                                                                                    |
|                                                                                                    |                                                                                                    | Number of segments Specify the number of segments for unified memory timelines [default 100]                                                                                                    |
| < Back Next > Cancel Finish                                                                          | < Back Next > Cancel Finish                                                                                              | < Back Next > Cancel Finish                                                                                                    |

#### MPI PROFILING Visual Profiler

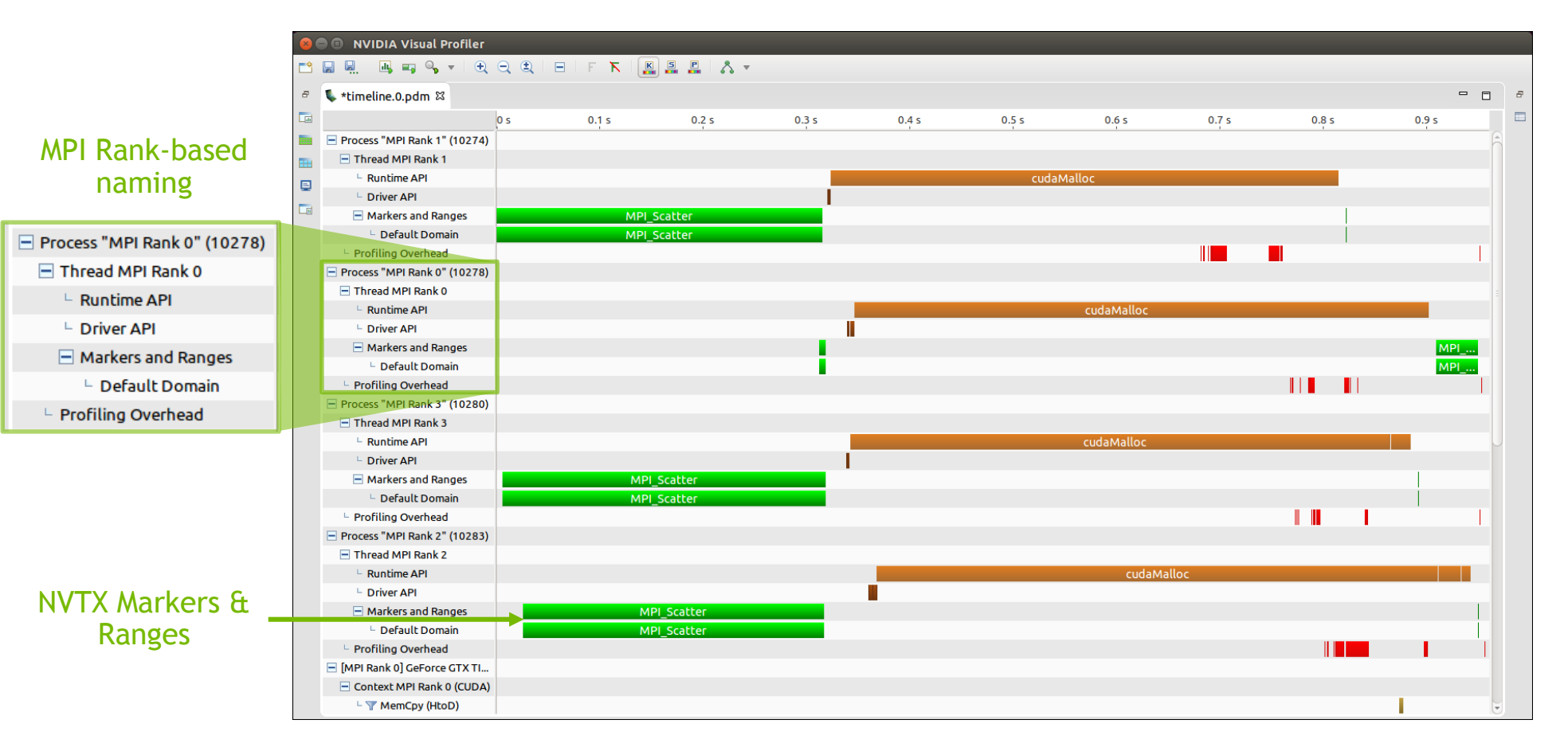

# MPI + NVTX

Manual mode

```
nvtxEventAttributes_t range = {0};
range.message.ascii = "MPI_Scatter";
nvtxRangePushEx(range);
int result = MPI_Scatter(...);
nvtxRangePop();
```

Interception mode

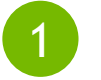

Auto-generate mpi\_interception.so

https://devblogs.nvidia.com/parallelforall/gpupro-tip-track-mpi-calls-nvidia-visual-profiler/

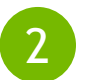

LD\_PRELOAD=mpi\_interception.so

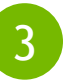

Run your MPI app with nvprof. MPI calls will be auto-annotated using NVTX.

#### MPI PROFILING Interception

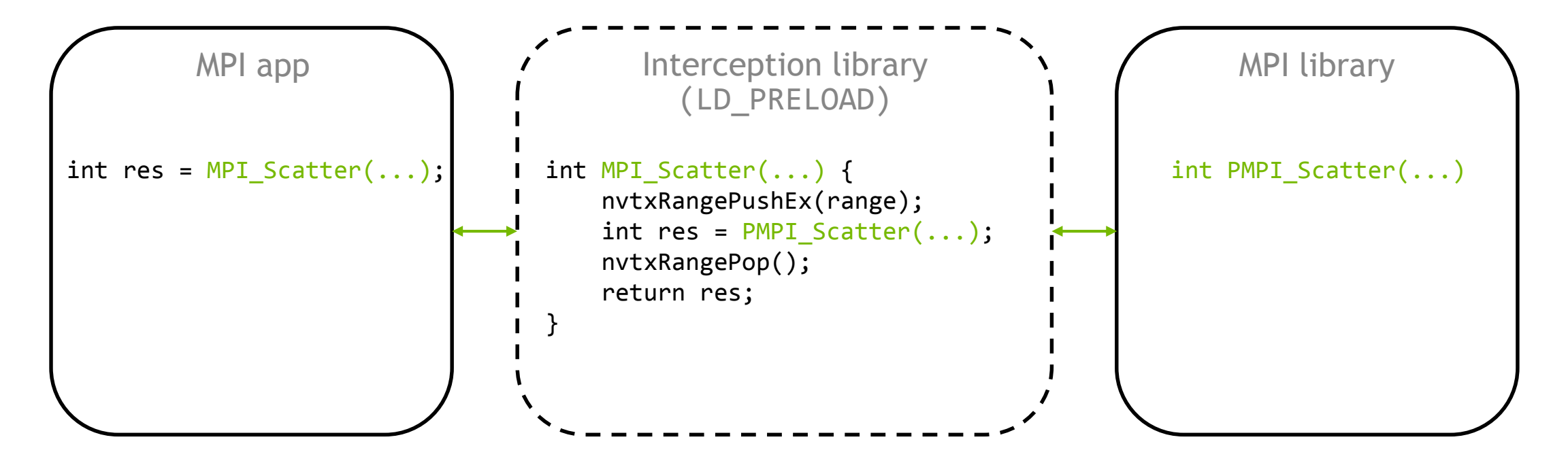

#### **REMOTE PROFILING**

#### **NVVP: MULTI-HOP REMOTE PROFILING**

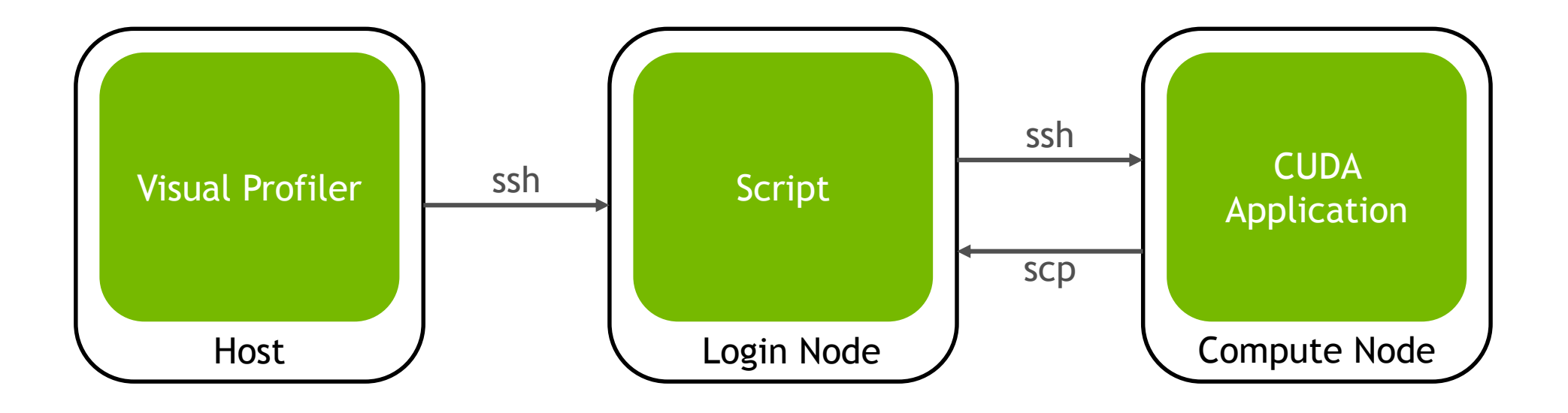

#### NVVP: MULTI-HOP REMOTE PROFILING One-Time Setup

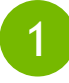

Configure script on the login node

| Script     |               |
|------------|---------------|
|            |               |
| Login Node | $\mathcal{I}$ |

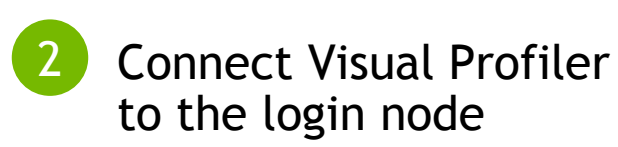

| 😣 🗉 🛛 New R  | emote Connection |        |
|--------------|------------------|--------|
| Remote Con   | nections         |        |
| Manage avail | able connections |        |
| tk@10.24.204 | 1.242            | Add    |
|              |                  | Remove |
| Host name:   | 10.24.204.242    |        |
| User name:   | tk               |        |
| Label:       | tk@10.24.204.242 |        |
| System type: | SSH 22           |        |
|              | Cancel           | inish  |

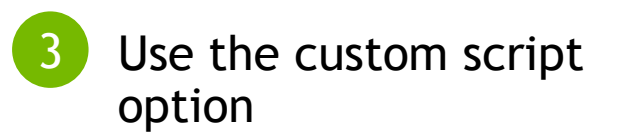

| <ul> <li>Toolkit path:</li> </ul> | /home/tk/data/p4ws, Browse   | Detect |
|-----------------------------------|------------------------------|--------|
| Library paths:                    | 🖶 Add new path               | Browse |
|                                   |                              | Delete |
|                                   |                              |        |
|                                   |                              | ( Q1   |
| Custom Script:                    | /home/tk/remote_profiling.pl | Browse |
| Temporary Location:               | /tmp                         | Browse |
|                                   |                              |        |

#### NVVP: MULTI-HOP REMOTE PROFILING Application Profiling

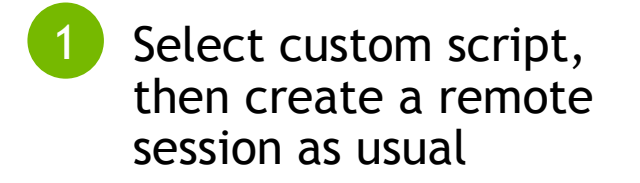

| Connection:        | tk@10.24.204.242                   | nnections |
|--------------------|------------------------------------|-----------|
| Toolkit/Script:    | /home/tk/remote_profiling.pl       | Manage    |
| File:              | /home/compute_node/apps/matrixmul  | Browse    |
| Working directory: | Enter working directory [optional] | Browse    |
| Arguments:         | Enter command-line arguments       |           |
|                    | Profile child processes            | ÷         |
| Environment:       | Name Value                         | Add       |
|                    |                                    | Delete    |
|                    |                                    |           |

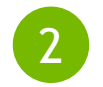

Application transparently runs on compute node and profiling data is displayed in the Visual Profiler

| 8        | 🔍 🗉 NVIDIA Visual Profiler  |               |         |                   |              |            |   |
|----------|-----------------------------|---------------|---------|-------------------|--------------|------------|---|
| <b>*</b> |                             | Q Q I E   F K |         |                   |              |            |   |
| 8        | 💺 *NewSession1 🛙            |               |         |                   |              |            | 5 |
|          |                             | 0.36 s        | 0.365 s | 0.37 s            | 0.375 s      | <b>O</b> . |   |
|          | Process "matrixmul" (27514) |               |         |                   |              |            |   |
| ===      | Thread 1003218752           |               |         |                   |              |            |   |
|          | Runtime API                 |               | C       | udaMalloc cudaMal | loc cudaFree | cudaFre    |   |
|          | Driver API                  |               |         |                   |              |            |   |
|          | Profiling Overhead          |               |         |                   |              |            |   |
|          | [0] GeForce GTX TITAN X     |               |         |                   |              |            |   |
|          | Context 1 (CUDA)            |               |         |                   |              |            |   |
|          | - 🍸 MemCpy (HtoD)           |               |         |                   |              |            |   |
|          | - 🍸 MemCpy (DtoH)           |               |         |                   |              |            |   |
|          | Compute                     |               |         |                   |              |            |   |
|          | – 🍸 100.0% dmatrixmu        |               |         |                   |              |            |   |
|          | Streams                     |               |         |                   |              |            |   |
|          | Default                     |               |         |                   |              |            |   |
|          |                             |               |         |                   |              |            |   |
|          |                             | (4)           |         |                   |              |            |   |

#### **VOLTA SUPPORT**

### **VOLTA SUPPORT**

|                                       | 0.775 s                                          | 0.7775 s       | 0.78 s     | 0.7825 s | 0.785 s | 0.7875 s | 0.79 s | 0.7925 s | 0.795 s | 0.7975 s   | 0.8 s        | 0.8025 s   | 0.805 s |
|---------------------------------------|--------------------------------------------------|----------------|------------|----------|---------|----------|--------|----------|---------|------------|--------------|------------|---------|
| Process "blackscholes2" (181          |                                                  |                |            |          |         |          |        |          |         |            |              |            |         |
| Thread 379262784                      |                                                  |                |            |          |         |          |        |          |         |            |              |            |         |
| Runtime API                           | cudaMemcpy cudaMemcpy cudaMemcpy cudaMemcpy cuda |                |            |          |         |          |        |          |         | cudaMemcpy |              |            |         |
| L Driver API                          |                                                  |                |            |          |         |          |        |          |         |            |              |            |         |
| Profiling Overhead                    |                                                  |                |            |          |         |          |        |          |         |            |              |            |         |
| [0] Graphics Device                   |                                                  |                |            |          |         |          |        |          |         |            |              |            |         |
| Context 1 (CUDA)                      |                                                  |                |            |          |         |          |        |          |         |            |              |            |         |
| - 🍸 MemCpy HtoD)                      | Memcpy Hto                                       | . Memcpy Hto N | Aemcpy Hto |          |         |          |        |          |         |            |              |            |         |
| 🗏 🍸 MemCpy DtoH)                      |                                                  |                |            |          |         |          |        |          |         |            | Memcpy Dto M | 1emcpy Dto |         |
| Compute                               |                                                  |                |            |          |         |          |        |          |         |            |              |            |         |
| ⊢ 🍸 98.0% GPUBlackSc                  |                                                  |                |            |          |         |          |        |          |         |            |              |            |         |
| └──────────────────────────────────── |                                                  |                |            |          |         |          |        |          |         |            |              |            |         |
| - 🍸 1.0% C PUBlackSch                 |                                                  |                |            |          |         |          |        |          |         |            |              |            |         |
| Streams                               |                                                  |                |            |          |         |          |        |          |         |            |              |            |         |
| L Default                             | Memcpy Hto                                       | . Memcpy Hto N | Aemcpy Hto |          |         |          |        |          |         |            | Memcpy Dto M | 1emcpy Dto |         |
| 🕒 Stream 14                           |                                                  |                |            |          |         |          |        |          |         |            |              |            |         |
| Stream 1:                             |                                                  |                |            |          |         |          |        |          |         |            |              |            |         |

GPU Trace

#### GV100 Device Attributes

| 🔲 Properties 🛱                   |                                          |   |
|----------------------------------|------------------------------------------|---|
| [0] Graphics Device              |                                          |   |
| GPU UUID                         | GPU-2fa3ace0-e500-84d5-d455-7d82b2714628 | P |
| ▼ Duration                       |                                          |   |
| Seccion                          | 1 51796 c (1 517 957 989 pc)             |   |
| ▼ Attributes                     |                                          |   |
| Compute Capability               | 7.0                                      |   |
| ▼ Maximums                       |                                          |   |
| Threads per Block                | 1024                                     |   |
| Threads per Multiprocessor       | 2048                                     |   |
| Shared Memory per Block          | 48 KiB                                   |   |
| Shared Memory per Multiprocessor | 96 KiB                                   |   |
| Registers per Block              | 65536                                    |   |
| Registers per Multiprocessor     | 65536                                    |   |
| Grid Dimensions                  | [ 2147483647, 65535, 65535 ]             |   |
| Block Dimensions                 | [ 1024, 1024, 64 ]                       |   |
| Warps per Multiprocessor         | 64                                       |   |

#### **OTHER IMPROVEMENTS**

# **OTHER IMPROVEMENTS**

Tracing and profiling of Cooperative Kernel launches is supported

The Visual Profiler supports remote profiling to systems supporting ssh algorithms with a key length of 2048 bits

OpenACC profiling is now supported on systems without CUDA setup

nvprof flushes all profiling data when a SIGINT or SIGKILL signal is encountered

#### REFERENCES

NVIDIA toolkit documentation: <u>http://docs.nvidia.com</u>

CUDA Profiler User Guide: <u>http://docs.nvidia.com/cuda/profiler-users-guide/index.html</u>

Other GTC 2017 sessions:

- S7824 DEVELOPER TOOLS UPDATE IN CUDA 9
- S7519 DEVELOPER TOOLS FOR AUTOMOTIVE, DRONES AND INTELLIGENT CAMERAS APPLICATIONS
- S7445 WHAT THE PROFILER IS TELLING YOU: OPTIMIZING WHOLE APPLICATION PERFORMANCE

S7444 - WHAT THE PROFILER IS TELLING YOU: OPTIMIZING GPU KERNELS

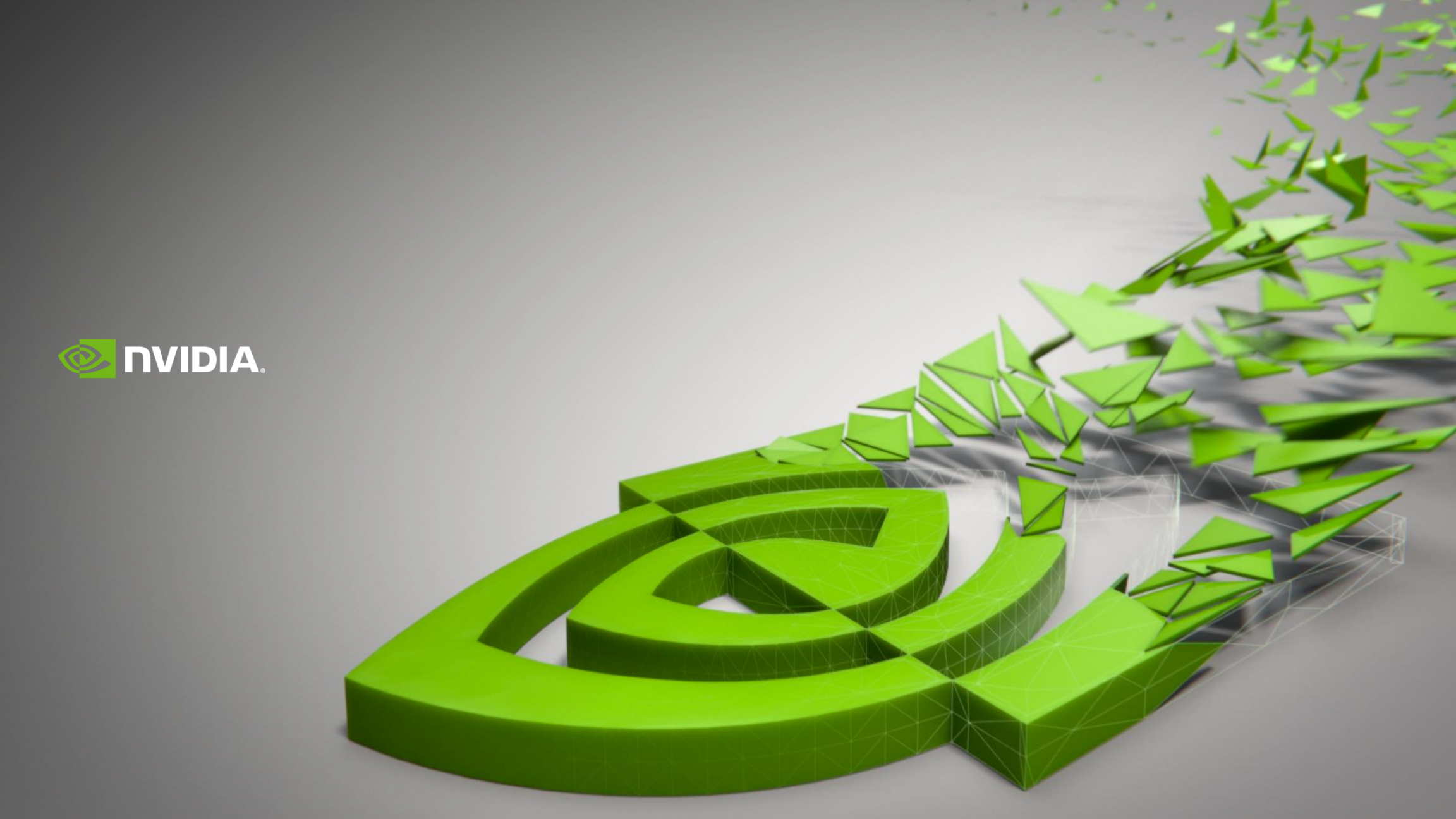